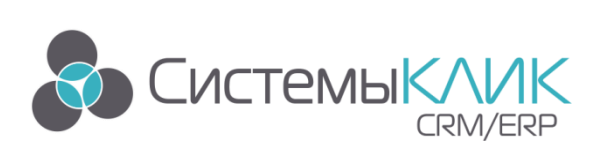

## Работа с картами (геовизуализация)

#### Указание координат объектов

Видео, рекомендуемые к просмотру::

- 1. Геовизуализация в CRM отображение количественно суммовой информации на картах:: https://youtu.be/co3PYv7wNE8
- 2. Настройка геовизуализации:: https://youtu.be/Nm8pFc2lua0

Для работы с картами необходимо настроить механизм идентификации географических адресов и занесения в БД координат (широта и долгота) местонахождения интересующих для анализа объектов. Например, клиентов. Еще раз))) Чтобы карты работали, необходимо подавать в них широту и долготу сущностей анализа. Без этого никак. И быстро без этого никак. Поэтому необходимо пройти по «своим» клиентам и проставить привязки их адресов к координатам. Новых клиентов также необходимо привязывать к координатам. На самом деле это не сложно и не долго.

В самом начале следует в интересующий класс добавить два поля:: Долгота и Широта. Тип поля «Вещественный».

| 31 41 46 +       |                                                           |              |             |                                                                                                    |                                |                  |                                                                                                    |                          | Конфигурато   | КлиК93 |           |             |           |                          |           | 0 0 - 2 -                                 |
|------------------|-----------------------------------------------------------|--------------|-------------|----------------------------------------------------------------------------------------------------|--------------------------------|------------------|----------------------------------------------------------------------------------------------------|--------------------------|---------------|--------|-----------|-------------|-----------|--------------------------|-----------|-------------------------------------------|
| A Kenhar         | A CONTRACTOR DATE OF                                      |              |             |                                                                                                    |                                |                  |                                                                                                    |                          |               |        |           |             |           |                          |           |                                           |
|                  |                                                           |              |             |                                                                                                    |                                |                  |                                                                                                    |                          |               |        |           |             | _         |                          |           |                                           |
| $\Theta$         | + 🗅                                                       | ×            | ==          | + Acteurs                                                                                                    | 0                              | + Apteers        | 0                                                                                                    | Copreposars no int       | Mepera        | 8      | Ð         | - 8         | ×         |                          |           |                                           |
| Harris Bossis    | Course Manager V                                          |              | Tarro       | / Prosents                                                                                                    | Propagation 1                  | / Vouesare       | Depercenter                                                                                                    | 11.0                     |               |        | Ofword    | Harmalia    | Barrens   |                          |           |                                           |
| PARAL BRIDE      | KARCE KARCE I                                             | LTRCC        | KAPLO KAPLO | ка Худалить                                                                                                    | -                              | Х Удалить        | ECP.                                                                                                    | 21 Copreposars no av     | idaanina   11 | DAMESY | 5.0       | - nacipums  | 0 bond    |                          |           |                                           |
| Hannaura         | Kanco                                                     |              |             | Xpanament at                                                                                                    |                                | Coterre          | + 5.0                                                                                                    | Cep                      | 110           |        |           | Kosterypere |           |                          |           | <u>^</u>                                  |
|                  |                                                           |              |             |                                                                                                    |                                |                  |                                                                                                    |                          |               |        |           |             |           |                          |           |                                           |
| Классы и агрибут | Li I                                                      |              | - A1        | графуты класса - Контра                                                                                                    | re-tw                          |                  |                                                                                                    |                          |               |        |           |             |           |                          |           | Objemene counce                           |
| - BUILTO HOUSE   |                                                           |              | HN          | 198-083410                                                                                                    |                                | Tien             | Сонтка                                                                                                    |                          |               | 2340 0 | Хез. Тран | n. Oračp. 8 | CMAR .    |                          | ^         | Have-cease A                              |
| Vice A           | (185) Korecyperma                                         | ~            | 1           | (1652) Детя вероят                                                                                                    | vali (дело) да вы              | brechend         |                                                                                                    |                          |               |        |           |             |           |                          |           | (LI) e mail                               |
| Dag -            | 💶 (198) Конкуренты в неро                                 | TRAGE        | 12          | (2017) gata autors                                                                                                    | mennoch sagee                  | data .           |                                                                                                    |                          |               |        |           |             |           |                          |           | 1 (240) Aktua                             |
| X/p              | <ul> <li>(243) Koncramou</li> </ul>                       |              | 12          | (2) (2941) Jana samak                                                                                                    | CORRECT STORE                  | Датаррани        |                                                                                                    |                          |               |        |           |             |           |                          |           | (307) Alexing Repairies                   |
| 3as              | 💶 (255) Контакты секретар                                 | phe i        | 12          | Contra consideration                                                                                                    | Contraction of the Contraction | Anna             |                                                                                                    |                          |               |        |           |             |           |                          |           | Contraction of the second                 |
| Coc 81           | [3] Kantparentor                                          |              | 12          | E (1554) Data of ano                                                                                                    | The second second              | Anto             |                                                                                                    |                          |               |        |           |             |           |                          |           | CATER December Dec                        |
| Cre C            | (KD) Kompanentu, Dho                                      | saa ya       | - 2         | E (723) 0373 0404 0                                                                                                    |                                | Asta             |                                                                                                    |                          |               |        |           |             |           |                          | - 10      | Call Dir. Mutan Incention                 |
| C M              | (200) Kormannerse, Horn                                   | COLUMN ST.   |             | (2232) Data erseate                                                                                                    |                                | Дата Преня       |                                                                                                    |                          |               |        |           |             |           |                          |           | C (-40 KK, Mupeas Moreox                  |
| _ C/p            | (192) Контраленты, Стал                                   | THOM .       | - ÷         | (579) Дата переого                                                                                                    | sile/TaxTa                     | Дата             |                                                                                                    |                          |               |        |           |             |           |                          |           | (-6) 0K. Kypeat secreta                   |
| 0.08             | (271) Komparentu, Char                                    | 15           | *           | 💟 (-3) Дата спідания                                                                                                    |                                | Дата, Преня      |                                                                                                    |                          |               |        |           |             |           |                          |           | (146) Tpadae: off-os.te-ui                |
| U 540            | 🖬 (201) Конфитурлири                                      |              | *           | (877) Дамир                                                                                                    |                                | Course           | 🖬 (S) Ka                                                                                                    | нтраленты                |               |        |           | 0           | 0-08408   |                          |           | (12) Денонстрации ПО                      |
|                  | (411) /b4.801344                                          |              | *           | 🗶 (1785) Д-mil до бли                                                                                                    | кайынго контакта               | Description      |                                                                                                    |                          |               |        |           |             |           |                          |           | 💽 (EI) Димеры                             |
|                  | (251) Automali citates                                    |              | *           | (1647) Дней с после                                                                                                    | днего контакта                 | Devectories      |                                                                                                    |                          |               |        |           | C           | TETICTICS |                          |           | 💽 (250) Дилеры Продажи                    |
| H:               | (277) Mapicetien' J Skyvas<br>(1781) Mapicetien' Decourse | телир        | *           | (2101) Договор                                                                                                    |                                | Courses          | <b>11</b> (90) 7                                                                                                    | еестр договоров          |               |        |           | 0           | 008408    |                          |           | (11) Doroeope                             |
| HALL C           | CSR2 Meanwards                                            |              |             | (s) (1982) Houseds to                                                                                                    |                                | Asta .           |                                                                                                    |                          |               |        |           | 0           | 0.08100   |                          | _         | (279) Документы                           |
| 162 III -        | (229) Meanington are 20                                   | 244          | 1.7         | # (2978) Downs                                                                                                    |                                | BeatCitoover     | ê.                                                                                                    |                          |               |        |           | 0           | 0.08406   |                          |           | (303) Докуненти. Ouardis                  |
| □× -             | (63) Месть денонстрации                                   |              |             | Coord Coord                                                                                                    |                                | A DECIDE         |                                                                                                    |                          |               |        |           |             |           |                          |           | (296) Dokymentus, Cotpys                  |
| D)               | 💶 (308) Медули программы                                  |              | 12          | CE CONTRACTOR                                                                                                    |                                | Cresteres        |                                                                                                    |                          |               |        |           |             | начаны    |                          |           | COPPO AND HAR                             |
| Da III -         | (354) Haz-streete onepau                                  | 251          | 12          | T comparent                                                                                                    |                                | Creation         |                                                                                                    |                          |               | 55     |           |             |           |                          |           | Comp Second                               |
|                  | (306) Harlomenanski                                       |              | 12          | Cost descention                                                                                                    |                                | Communication    | Contraction of the local division of the local division of the loc |                          |               |        |           |             |           |                          |           | Cited Jonation in Belarens                |
|                  | (20) Harpesnove pation                                    |              | - 2         | T (1557) Manual and                                                                                                    |                                | Canada           |                                                                                                    | C TOPPER TRUE O NOPTIALT | ·             |        |           |             |           |                          |           | Contraction of the second                 |
|                  | (120) Harpathesia gang                                    | and a second | - 2         | T (19) Key representa                                                                                                    |                                | Oreshead         |                                                                                                    |                          |               | 30     |           |             |           |                          |           | Catri Honganaan Kooper                    |
|                  | CICIL HACTORIKA ACH                                       |              | 14          | (-18) Kneck offworth                                                                                                    |                                | Countrie He Ko   | en 🖬 (-2) o                                                                                                    | ICT X18COM               |               |        |           |             |           |                          |           | (-35) Kneemy openey.                      |
|                  | (33) Hacroolius oranepar                                  | NT-P         | 1.4         | (11 (2592) Kan eo euro                                                                                                    | PROFESSION SALES               | Lienañ           |                                                                                                    |                          |               |        |           |             |           |                          |           | C1850 Korecopertur                        |
|                  | (306) Hauar sporpareau                                    |              | *           | (2633) Калинество.                                                                                                    | аней споса канта               | or Banacostenash |                                                                                                    |                          |               |        |           |             |           |                          |           | С132) Контакты с дилере                   |
| H. H             | 💶 (134) Новый класс                                       |              | *           | (2711) Каличества                                                                                                    | vacus s naviete                | Liensili         |                                                                                                    |                          |               |        |           | 0           | 0108100   |                          |           | (11) Контакты сконтрати                   |
| 12.              | (153) Horewcranop                                         |              | *           | (2211) Контания                                                                                                    |                                | Course           | E (332)                                                                                                    | Kontesse                 |               |        |           | P           | NO BOOM   |                          |           | 💽 (255) Контакты секретас                 |
|                  | (254) Horep Bepoar                                        | ~            | *           | СВЗ Контактное л                                                                                                    | 15,0                           | CONTRACT         | 🖬 (i) m                                                                                                    | 04400# 04J8              |               |        |           | 0           | 9068408   |                          |           | (5) Kownpanevmu                           |
|                  |                                                           | >            |             | (1622) Канфигурека                                                                                                    | 48                             | Council          | (281)                                                                                                    | Kondertspikaen           |               |        |           | 0           | 0.08406   |                          |           | (380) Кантраленты, Иста                   |
|                  |                                                           |              | 1.2         | 10 (so-9 km                                                                                                    |                                | Orectored        | -                                                                                                    |                          |               | 55     |           |             |           |                          |           | (411) /baar-toor                          |
| Kanton an        | policy to                                                 |              | 1.2         | (2940) Kpall-one sars                                                                                                    | пачрованая зар                 | PROVING          | La (203)                                                                                                    | Jagaret                  |               |        |           |             |           |                          |           | (277) Maptemier, Dony-ter                 |
| -                |                                                           |              | 12          | LL (SEN) KC                                                                                                    |                                | Cressions        | No. or other                                                                                                    |                          |               | 55     |           |             |           |                          |           | (133) Meporgaamaa                         |
|                  |                                                           |              | 12          | <ul> <li>(-4) KTO GOLIEKA</li> </ul>                                                                                                    |                                | CONTRA           | 100 (20) C                                                                                                    | arpyzeess                |               |        |           |             |           |                          |           | (12) Hanorenanen                          |
| Depresentation   | AP REALTING                                               |              | 12          | CONTRACTOR                                                                                                    |                                | Courses          | (28) 0                                                                                                    | arpygrees.               |               |        |           |             |           |                          |           | C (141) Construits In Income              |
| The contract     | He Reserves                                               |              | - 2         | C (SL) Kypersp                                                                                                    |                                | Courses          | (Jap) (                                                                                                    | aryygrania               |               |        |           |             | 0.00106   |                          |           | Call Cristing and the second              |
|                  |                                                           |              | - 2         | T (1564) Mechanista                                                                                                    | ter.                           | Castrona         |                                                                                                    | CHALOPE HEAD             |               |        |           |             |           |                          |           |                                           |
| Cal Hanna daam   |                                                           |              |             | Common                                                                                                    |                                |                  |                                                                                                    |                          |               |        |           |             |           |                          | ×         | Manage 1                                  |
| No month         | color.                                                    |              |             |                                                                                                    |                                |                  |                                                                                                    |                          |               |        |           |             |           |                          |           |                                           |
|                  |                                                           |              | T(Da        | PRIMAL REPORT PRIMAL PRIMAL PR | обытна Базы Данн               | ык               |                                                                                                    |                          |               |        |           |             |           |                          |           |                                           |
| December 2       | -                                                         |              |             | D Have-coase                                                                                                    |                                |                  |                                                                                                    | Baconese                 |               |        |           |             |           | Onkawe                   |           |                                           |
| Maraposan        | Re .                                                      |              | Þ           | 2 Hoese collumn                                                                                                    | Genu garren                    |                  |                                                                                                    | VICTURIA()               |               |        |           |             |           | Мовая запись - событие - | + 8.0/    |                                           |
|                  |                                                           |              |             |                                                                                                    |                                |                  |                                                                                                    |                          |               |        |           |             |           |                          |           |                                           |
| 10               | 17                                                        |              |             |                                                                                                    |                                |                  |                                                                                                    |                          |               |        |           |             |           |                          |           |                                           |
|                  |                                                           |              |             |                                                                                                    |                                |                  |                                                                                                    |                          |               |        |           |             |           |                          |           |                                           |
|                  |                                                           |              |             |                                                                                                    |                                |                  |                                                                                                    |                          |               |        |           |             |           |                          |           |                                           |
|                  |                                                           |              |             |                                                                                                    |                                |                  |                                                                                                    |                          |               |        |           |             |           |                          |           |                                           |
|                  |                                                           |              |             |                                                                                                    |                                |                  |                                                                                                    |                          |               |        |           |             |           |                          |           |                                           |
|                  |                                                           | _            | 12          |                                                                                                    |                                |                  |                                                                                                    |                          |               | _      | _         |             | _         |                          | _         |                                           |
|                  |                                                           |              |             |                                                                                                    |                                |                  |                                                                                                    |                          |               |        |           |             |           | 105 101 145 100 -0 442   | di Anno 1 | Bernard Merson, Bernard and Street, State |

После обновления Конфигуратора <F5> запустите Дизайнер интерфейсов.

Ниже описаны слои, которые не требуют заполнения координат.

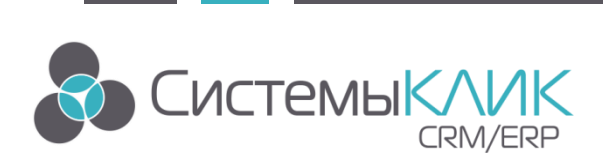

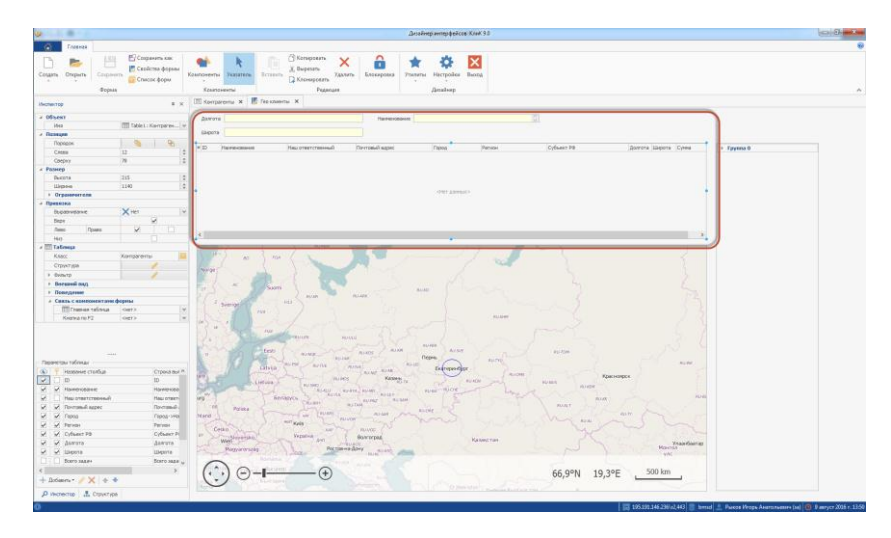

Для удобства пользователей можно создать форму (режим) с картой или без карты. Не важно. Главное, чтобы пользователь видел своих клиентов, адреса которых надо адекватизировать. Итак:: создаем форму с таблицей Контрагентов (исходя из примера в прошлом разделе выше).

Добавляем в таблицу поля Широта и Долгота. Выносим их в шапку. Это все делается БЕЗ программирования мышкой.

Теперь надо настроить именно вынесенные поля Широта и Долгота.

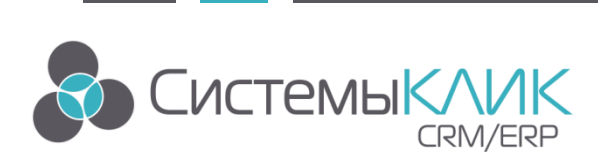

Настройка георедактора заполнения координат

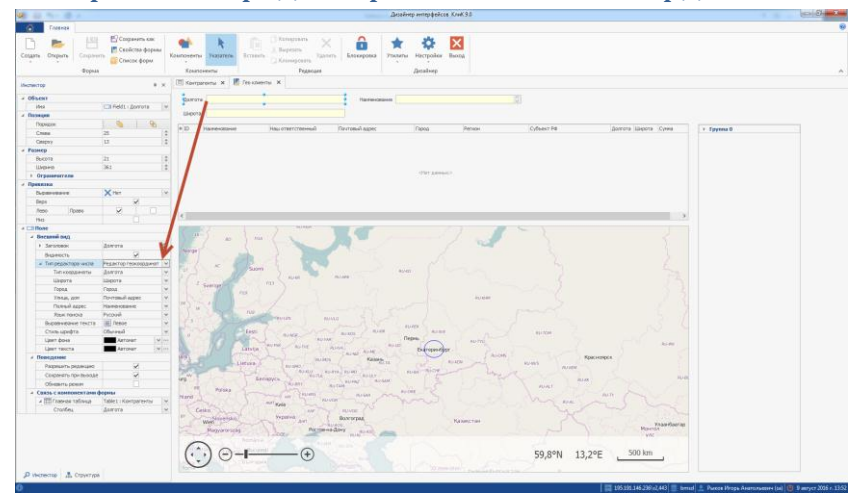

В свойстве поля в инспекторе – «Тип редактора числа» ставим:: Редактор геокоординат. Тип координаты ставим тот, который настраивается. На рисунке выше «Широта». При этом сразу указываем в следующем свойстве другое поле координат.

Обязательно вывести в гриду столбцы Город и столбец, в котором (атрибут) содержится адрес.

Через администратор выведите новую форму пользователям.

|                                        |                                                                                                    |                                               |                                                                                                    | Cost (thereas is sounds                  | best transition.                                           |                             |  |
|----------------------------------------|----------------------------------------------------------------------------------------------------|-----------------------------------------------|----------------------------------------------------------------------------------------------------|------------------------------------------|------------------------------------------------------------|-----------------------------|--|
| C Tannan                               | Doosses a supported Management Doos                                                                                                    | ware freezeros Dorto                          | NUMBER   Canas   C                                                                                                    | PROVINANT TRANSPORTER                    |                                                            |                             |  |
| о-клиенти Га<br>на карте и<br>Разлоз А | E - Foyne<br>styrmages<br>Primages<br>Prim | Гео - гродания<br>гродунов<br>Топары - фильтр | анна Маршрутный<br>нат ласт                                                                                                    |                                          |                                                            |                             |  |
|                                        |                                                                                                    |                                               | -                                                                                                    |                                          |                                                            |                             |  |
| Teo - scheerts as                      | napre x Teo-Apyronarperage x 😅 reo                                                                                                    | pendes talganeses x                           | па тас-опорежиние ди                                                                                                    | Hannor R VICO - SHEDBARE KENELSANDY A    |                                                            |                             |  |
| manes supress a                        | constitution is two stoop/paraties                                                                                                    |                                               |                                                                                                    |                                          |                                                            |                             |  |
| rota 37,                               | 707474589557 (2) Название клучента Татьан                                                                                                    | а, салон крессты                              | 10 M                                                                                                    |                                          |                                                            |                             |  |
| iona fo                                | pea: 2003 Shaa, and URICE by                                                                                                    | 15H8C738 Do                                   | OX.                                                                                                    |                                          |                                                            |                             |  |
| arone All                              | nen                                                                                                    | THE PARTY LAND                                |                                                                                                    | Apper                                    | Ro-masult apper                                            | Составние                   |  |
| 82,92496039                            |                                                                                                    | TURING                                        | cr6spox                                                                                                    | yt. Drivefpuolee 20                      | 630115 Mascorfupox r, pr Ocrefps.cras 20                   |                             |  |
| 82,95447650                            | Ulla Ulla                                                                                                    | 14 -                                          | 06400                                                                                                    | rp-r дзяржинского 24/2, оф.512           | rp-1 Дзеронковго 24/2, ed. 512                             | 1900uil 1w1                 |  |
| 37,45763830                            | A second statements                                                                                                    | 1 1                                           | 53                                                                                                    | ye. Topures, 10                          |                                                            | Anteen                      |  |
| 83,00017304                            | million                                                                                                    | 1 8                                           | agent .                                                                                                    | Ул. Доватора, 21                         |                                                            | Actuality                   |  |
| 47,55282718                            | DA                                                                                                    | 1 1 8                                         | tap-One                                                                                                    | ye. iijapce, 14                          |                                                            | (Interactional)             |  |
| 45,933688.20                           | Contraction On /                                                                                                    | S THE A                                       | Lograph fee                                                                                                    | Np. Revena, 20                           |                                                            | Закронен                    |  |
| 37,73418939                            | Entre History                                                                                                    | 11 12 3                                       | 153                                                                                                    | 9-я улица Сокранной горы, 15             | reque                                                      | Aktiveen                    |  |
| 83,23511300                            |                                                                                                    |                                               | oteps                                                                                                    | yr. Hepe, 14/2 ad. 670                   | r Hanos Kepox, yr. Mepe, 14(2 ad670                        | florespational <sup>2</sup> |  |
| 37,30747459 Cit                        | TINI#01                                                                                                    |                                               |                                                                                                    | Liocos 3-typescros, 12A                  | Ben reprint a support of the                               | Arman                       |  |
| 82,99640905                            | as                                                                                                    | ad II                                         | calapor                                                                                                    | Пересалин-вская ул. 34                   |                                                            | Actions                     |  |
| 33,50652464                            |                                                                                                    | EW 11 1                                       | 10707078-                                                                                                    | yr, Elafanest, 29                        | r. Cesacronore, st. Wafatime, 29                           | Referencesi                 |  |
| 82,91600268                            |                                                                                                    |                                               | odepox                                                                                                    | ys. Reserptooras, 46A                    |                                                            | Активен                     |  |
| 62,96212505                            | An I                                                                                                    |                                               | adapos                                                                                                    | ye, Partenaciae, 53                      | <ul> <li>Унивозибурок Плияточтине, до востребая</li> </ul> | e Notespatised              |  |
| 30,63809587                            | ALL P                                                                                                    |                                               | 1.1                                                                                                    | yr. Granaðpreckaro, 15                   | Украина, г Хава, ул. бринокого 15                          | Закоронен                   |  |
| 82,91316735                            |                                                                                                    |                                               | cologos,                                                                                                    | se. Boroanswax nationparts 17/2, od. 133 | <ul> <li>Установирок, ул. Вокральная нагустрал</li> </ul>  | n Notespeniek               |  |
| 37,44285380 UA                         | opena: 55*44'56,3'B (Lowana: 037*42'26,                                                                                                    | S'E OK OTH                                    | 040 (53                                                                                                    | Чистопруданой был., 2                    | <ol> <li>Мооко, Чистопридный буль, 2</li> </ol>            | Aktivesen                   |  |
| 82,90279360                            | 55,03820290 Aparts                                                                                                    | Российская Федерлиня                          | Наволбирок                                                                                                    | yr. Genocouser, 14                       | r. Hosoor&-por, Revitative organiesie - 15,                | ( Actuality                 |  |
| 44,41323805                            | 56,32284560 messneerooil pocar                                                                                                    | Рассийская Ведерные                           | House Harapha                                                                                                    | Carranceas ye. 34                        |                                                            | (Interspanies)              |  |
| 52,94279447                            | 55,04415225 Adevacues Barepel Avapeeer                                                                                                    | Российская Федерация                          | Materia de la composición de la composición de l | Vn. Forone, z. 44                        |                                                            | Tono-com-sel                |  |
| 43,07160497                            | 95/03909665 Cateriude Hear (printpreserv                                                                                                    | Российская Федерланя                          | flanwropck.                                                                                                    | xv. Downs 4                              |                                                            | References                  |  |
| 37,\$3063485                           | 55,6492205 Kinapic, pelo arevcas                                                                                                    | Российская Федереция                          | Microso                                                                                                    | ys. Tpidososias, 85                      |                                                            | Потенциальный               |  |
| 42,66315029                            | 40,90541205 i8-regressed                                                                                                    | Российская федерация                          | Craeponone                                                                                                    | ye. Qempanesa, z. 1                      |                                                            | Actumes                     |  |
| 39,79663300                            | 47,25102930 Plefers.com                                                                                                    | Российская Федерация                          | Ростов на-Дону                                                                                                    | yr. Illinois, a. 18                      |                                                            | Accuse                      |  |
| 34,79402900                            | 95,53422960 @www.r                                                                                                    | Рэссийская Федерация                          | Cimpeponens                                                                                                    | ye. Fageopae, 1                          |                                                            | Accustor                    |  |
| 47,92787825                            | 56,63033275 Anexizee Hiwanah Antonosini                                                                                                    | Росонйская Федерация                          | Йацкар Сла                                                                                                    | 54. Kirpesa, 9                           |                                                            | Потенциальный               |  |
| 42,34040540                            | 45,27119270 lanavo floctaeva, 000                                                                                                    | Российская ведержана                          | Cramponone                                                                                                    | ys. Baerpagees, 28                       |                                                            | Done-spanured               |  |
| 82,97207518                            | 54,85323995 Gadpana 'Crapt'                                                                                                    | Рассийская Ведержиня                          | Nescofispor                                                                                                    | ул. Областная, 45                        |                                                            | (Intergrameral)             |  |
| 82,96306561                            | 55,00984326 Kpontel Prope                                                                                                    | Рессийская Федерация                          | Hereo 6 apos                                                                                                    | yr. Mooroeckar, 45                       |                                                            | Tonospanues)                |  |
| 82,90146120                            | 54,98583830 380 "Timan 0891"                                                                                                    | Российская Федерация                          | маконбарок                                                                                                    | ye Kapite Mapeza, 42                     | Таноцая областа, трогинный район, п эти                    | е Поприавлинай              |  |
| 135, 20240450                          | 46.50632650 Epuce Bangavil SvxToposvv                                                                                                    | Pocovinces Research                           | xadapoeck                                                                                                    | ye. Speckaapoolak, 6                     |                                                            | Потенциальный               |  |
| 37,\$7952511                           | 55,65264470 Baperszon Fand Masare                                                                                                    | Рэссийская белерлиня                          | HICKM                                                                                                    | yr, Kepuncost, 18                        |                                                            | Roomspanned                 |  |
| 30,36288717                            | 60,01213359 Бератеннован Иван Маратович                                                                                                    | Российская Ведерныня                          | Caver (Templiger                                                                                                    | Coperand Byx., 9                         |                                                            | Попекральный                |  |
| 82,94492558                            | 55,05831295 Bygnavae Cever-Viropea-+                                                                                                    | Pacovious Pepepaus                            | Place fispor                                                                                                    | yr. Heptavan, 23                         |                                                            | Tonospaniek)                |  |
| 82,79057420                            | 56/812229020 Kneever                                                                                                    | Росоніская Модереция                          | несобро                                                                                                    | 51.800Hat.45                             |                                                            | Acties                      |  |
|                                        | 44.04169945 adouguna                                                                                                    | Pocovinias Bearpours                          | Питигорск.                                                                                                    | 5x. Hipo, 8                              |                                                            | Rote-salarea                |  |
| 43,07162278                            |                                                                                                    |                                               |                                                                                                    |                                          |                                                            |                             |  |

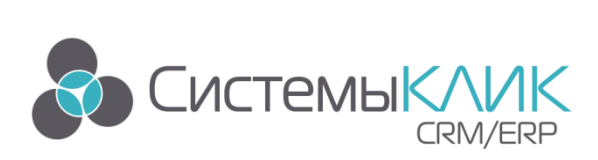

# Настройка карты

### Общие положения

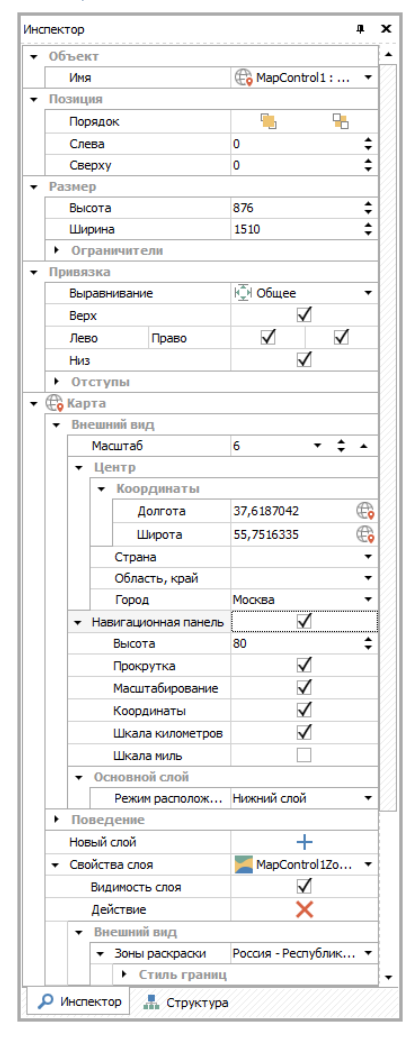

Общим для всех видов карт является установка **Центра и** Масштаба открытия. Лучше всего указывать конкретные координаты центра, которые можно без труда получить даже в режиме проектирования, ведя по карте указателем мыши.

Навигационная панель там же не требует большого рассмотрения, там все понятно.

Слой карты должен быть привязан к таблице. Каждый слой имеет свои свойства и данные для подачи на карту. При отмечании на карте тех или иных объектов, в таблице фокус переносится на выделенный на карте объект. Таким образом, таблицу с данными при необходимости, можно сделать невидимой, на нее можно выставить внешние фильтры, к ней можно прикрепить дитейл или инспектор, которые вместе с картами будут показывать необходимую пользователю информацию.

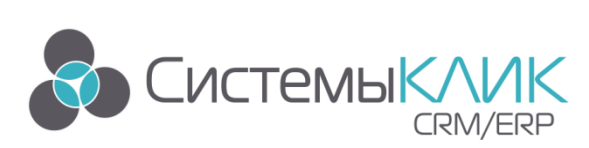

### Отображение на карте иконок объектов

| Привязка           Выравнивание         №1 Общее           Верх         ✓           Лево         Право         ✓           Низ         ✓         ✓           • Отступы         •         € Карта           • Веринаний вид         •         •                                                                                                    | -  |
|----------------------------------------------------------------------------------------------------|----|
| Выравнивание         № Общее           Верх         ✓           Лево         Право           Низ         ✓           • Отступы         •           • Вериа         ✓                                                                                                    | -  |
| Верх ✓<br>Лево Право ✓ ✓<br>Низ ✓<br>• Отступы<br>• ∰ Карта<br>• Внешний вид                                                                                                    |    |
| Лево         Право         ✓         ✓           Низ         ✓         ✓         ✓         ✓           • Отступы         ✓         ✓         ✓         ✓         ✓         ✓         ✓         ✓         ✓         ✓         ✓         ✓         ✓         ✓         ✓         ✓         ✓         ✓         ✓         ✓         ✓         ✓         ✓         ✓         ✓         ✓         ✓         ✓         ✓         ✓         ✓         ✓         ✓         ✓         ✓         ✓         ✓         ✓         ✓         ✓         ✓         ✓         ✓         ✓         ✓         ✓         ✓         ✓         ✓         ✓         ✓         ✓         ✓         ✓         ✓         ✓         ✓         ✓         ✓         ✓         ✓         ✓         ✓         ✓         ✓         ✓         ✓         ✓         ✓         ✓         ✓         ✓         ✓         ✓         ✓         ✓         ✓         ✓         ✓         ✓         ✓         ✓         ✓         ✓         ✓         ✓         ✓         ✓         ✓         ✓         ✓         ✓         ✓         ✓ |    |
| Низ                                                                                                    |    |
| <ul> <li>Отступы</li> <li>Сарта</li> <li>Внешний вид</li> </ul>                                                                                                    |    |
| ✓ ∰ Карта ✓ Внешний вид                                                                                                    |    |
| • Внешний вид                                                                                                    |    |
|                                                                                                    |    |
| Масштаб 5 🔻 🚖 -                                                                                                    |    |
| - Центр                                                                                                    |    |
| <ul> <li>Координаты</li> </ul>                                                                                                    |    |
| Долгота 37,6187042 б                                                                                                    | A  |
| Широта 55,7516335 б                                                                                                    | A  |
| Страна                                                                                                    | -  |
| Область, край                                                                                                    | •  |
| Город Москва                                                                                                    | •  |
| • Навигационная панель                                                                                                    |    |
| Высота 80                                                                                                    | \$ |
|                                                                                                    | Ť  |
| Масштабирование                                                                                                    |    |
| Координаты                                                                                                    |    |
| Шкада кидометров                                                                                                    |    |
| Шкала миль                                                                                                    |    |
| <ul> <li>Основной слой</li> </ul>                                                                                                    |    |
| Режим располож Нижний слой                                                                                                    | •  |
| • Поведение                                                                                                    |    |
| Новый слой +                                                                                                    | -  |
| <ul> <li>Свойства слоя</li> <li>МарControl1Ico</li> </ul>                                                                                                    | •  |
| Видимость сдоя                                                                                                    |    |
| Лействие                                                                                                    |    |
| <ul> <li>Источник данных</li> <li>Таблица</li> </ul>                                                                                                    | •  |
| ▼ Таблица Таble1:Контраген                                                                                                    | •  |
| Источник дол # Долгота                                                                                                    | •  |
| Источник щи # Широта                                                                                                    | •  |
| ▼ Всплывающа ✓                                                                                                    |    |
| Источник 🖓 Наименование                                                                                                    | •  |
| Источник над <нет>                                                                                                    | •  |
| Источник ном 01 Иконка в БД                                                                                                    | •  |
| - Поведение                                                                                                    | _  |
| <ul> <li>Иконока</li> </ul>                                                                                                    |    |
| Иконка по-у 🕥                                                                                                    | •  |
|                                                                                                    |    |

Особенностями этого слоя является необходимость наличия в таблице данных столбцов Долгота и Широта. Именно их мы и указываем при настройках слоя. Для того, чтобы показать объекты на карте разными иконками, надо в необходимом атрибуте, например, Статус клиента, добавить столбец с номерами иконок в БД (целый). Открыв Администратор/Настройка меню, вы сможете увидеть сохраненные в БД иконки и добавить свои. В столбце атрибута с номером иконок надо заполнить номера из БД тех иконок, которые Вы хотите, чтобы отображались на карте.

Совсем необязательно, чтобы на карту выводились Клиенты. Вы можете в любом реестре сделать столбцы Долгота и Широта, заполнить их координатами и вывести на карты. Это могут быть водозаборные узлы, дилеры, продаваемые участки земли и все остальное.

Если вы не указали столбец иконок из БД, вы можете выбрать иконку в инспекторе, она будет показываться для всех объектов. Иконка может быть большая и маленькая.

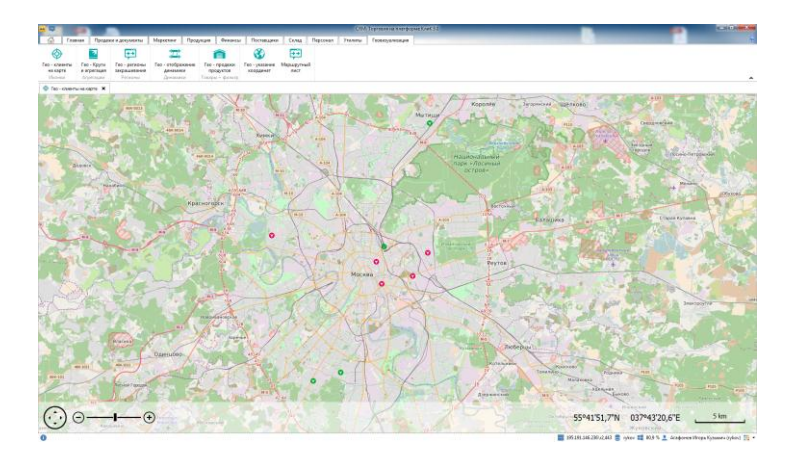

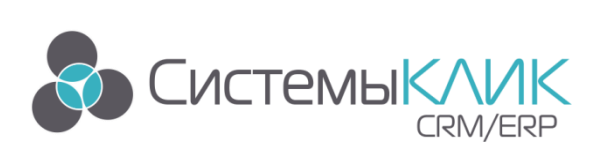

Отображение на карте кругов и окружностей от количественно-суммовой информации

| тек | тор    |                                                                                                    |                                                                                  | #  |
|-----|--------|----------------------------------------------------------------------------------------------------|----------------------------------------------------------------------------------|----|
|     | Низ    |                                                                                                    | $\checkmark$                                                                     |    |
| ۲   | Отсту  | лы                                                                                                 |                                                                                  |    |
| ¢   | Карта  |                                                                                                    |                                                                                  |    |
| ٠   | Внеш   | ний вид                                                                                            |                                                                                  |    |
|     | Ma     | сштаб                                                                                              | 5 🔹 🗘                                                                            | ٠  |
|     | - Ц    | ентр                                                                                               |                                                                                  |    |
|     | -      | Координаты                                                                                         |                                                                                  |    |
|     |        | Долгота                                                                                            | 66                                                                               | ¢  |
|     |        | Широта                                                                                             | 55                                                                               | ¢  |
|     |        | Страна                                                                                             |                                                                                  | -  |
|     |        | Область, край                                                                                      |                                                                                  | •  |
|     |        | Город                                                                                              |                                                                                  | •  |
|     | → Ha   | вигационная панель                                                                                 | $\checkmark$                                                                     |    |
|     |        | Высота                                                                                             | 80                                                                               | \$ |
|     |        | Прокрутка                                                                                          | $\checkmark$                                                                     |    |
|     |        | Масштабирование                                                                                    | $\checkmark$                                                                     |    |
|     |        | Координаты                                                                                         | $\checkmark$                                                                     |    |
|     |        | Шкала километров                                                                                   | $\checkmark$                                                                     |    |
|     |        | Шкала миль                                                                                         |                                                                                  |    |
|     | - O    | сновной слой                                                                                       |                                                                                  |    |
|     |        | Режим располож                                                                                     | Нижний слой                                                                      |    |
| ۲   | Пове   | дение                                                                                              |                                                                                  |    |
|     | Новый  | слой                                                                                               | +                                                                                |    |
| •   | Свойст | гва слоя                                                                                           | MapControl 1Cir                                                                  |    |
|     | Ви     | димость слоя                                                                                       |                                                                                  |    |
|     | Де     | йствие                                                                                             | ×                                                                                |    |
|     |        | нешний вид                                                                                         |                                                                                  |    |
|     | •      | Стиль окружност                                                                                    | гей                                                                              | _  |
|     | т Ис   | точник данных                                                                                      | 🗰 Таблица                                                                        | ,  |
|     | •      | Таблица                                                                                            | Table1:Продажи                                                                   | ,  |
|     |        | Обработка д                                                                                        | П Агрегирование                                                                  | ,  |
|     |        | <ul> <li>Группироват</li> </ul>                                                                    | Город                                                                            | ,  |
|     |        | Агр. исто                                                                                          | (География. Го 🔻                                                                 |    |
|     |        | Агр. исто                                                                                          | (География. Го 🔻                                                                 |    |
|     |        | Источник                                                                                           | # Сумма (вал.)                                                                   | •  |
|     |        |                                                                                                    |                                                                                  |    |
|     |        | Агр. тип                                                                                           | Сунна значении                                                                   |    |
|     |        | Агр. тип<br>• Всплывающа                                                                           |                                                                                  |    |
|     |        | Агр. тип<br>• Всплывающа<br>• Агр. тип                                                             | Значение из внешн                                                                | •  |
|     |        | Агр. тип<br>▼ Всплывающа<br>▶ Агр. тип<br>▼ Алгоритм зал                                           | Сунна значении<br>Значение из внешн<br>Круг                                      | •  |
|     |        | Агр. тип<br>• Всплывающа<br>• Агр. тип<br>• Алгоритм зал<br>Цвет зал                               | Значение из внешн<br>Круг<br>Пользова т                                          | •  |
|     |        | Агр. тип<br>▼ Всплывающа<br>▶ Агр. тип<br>▼ Алгоритм зал<br>Цвет зал<br>▼ Алгоритм раз             | Сунна значении<br>Значение из внешн<br>Круг<br>Пользова •<br>Логарифм            | •  |
|     |        | Агр. тип<br>▼ Всплывающа<br>▶ Агр. тип<br>▼ Алгоритм зал<br>Цвет зал<br>▼ Алгоритм раз<br>Основани | Сумна значении<br>Значение из внешн<br>Круг<br>Пользова •<br>Логарифм<br>2 • • • | •  |

Принципиальным отличием данного слоя является возможность агрегации данных. В этом случае, не надо (!) у каждого клиента указывать координаты. Достаточно добавить атрибуты, к примеру к Городу (долгота и широта – вещественные).

В инспекторе следует указать Обработка – Агрегирование. По ссылкам в городе и указывается долгота и широта. Далее следует выбрать или столбец с числами и агрегацию Сумма, или другой столбец и агрегацию Количество. Для числовых столбцов доступны Минимум, Максимум, Среднее.

Остальные свойства не вызывают трудностей.

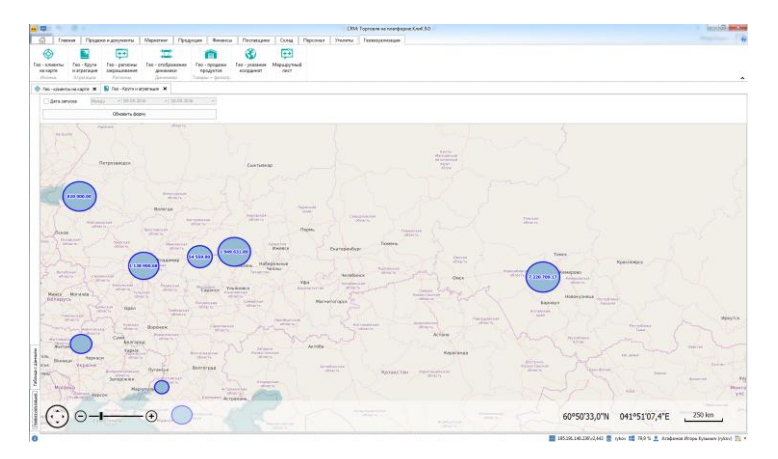

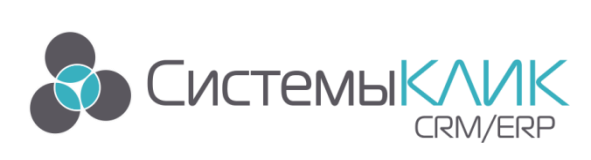

## Отображение на карте закрашенных регионов

| •   | Огра                  | ничител    | 1            |           |              |      |  |  |
|-----|-----------------------|------------|--------------|-----------|--------------|------|--|--|
| Прі | 18язк                 | а          |              |           |              |      |  |  |
| -   | Вырав                 | знивание   |              | Ю Общее 🔻 |              |      |  |  |
|     | Bepx                  |            |              | -         | $\checkmark$ |      |  |  |
|     | Лево                  |            | $\checkmark$ |           |              |      |  |  |
|     | Низ                   |            |              |           | <b>V</b>     |      |  |  |
| •   | Отст                  | ипы        |              |           |              |      |  |  |
| æ   | Карта                 | 3          |              |           |              |      |  |  |
| -   | опарта<br>Внешний вид |            |              |           |              |      |  |  |
| [   | м                     | асштаб     |              | 5         | •            | ÷ .  |  |  |
|     | <b>▼</b> Ц            | ентр       |              |           |              |      |  |  |
|     | •                     | Коорд      | инаты        |           |              |      |  |  |
|     |                       | Дол        | гота         | 37,618    | 37042        | e    |  |  |
|     |                       | Шир        | ота          | 55,75     | 16335        | ¢    |  |  |
|     |                       | Страна     |              |           |              |      |  |  |
|     |                       | Область    | , край       |           |              | •    |  |  |
|     |                       | Город      |              | Москв     | a            | •    |  |  |
|     | + н                   | авигацион  | ная панель   |           | $\checkmark$ |      |  |  |
|     |                       | Высота     |              | 70        |              |      |  |  |
|     |                       | Прокрут    | ка           |           | $\checkmark$ |      |  |  |
|     |                       | Масшта     | бирование    |           | $\checkmark$ |      |  |  |
|     |                       | Координ    | аты          |           | $\checkmark$ |      |  |  |
|     |                       | Шкала к    | илометров    |           | $\checkmark$ |      |  |  |
|     |                       | Шкала м    | иль          |           |              |      |  |  |
|     | <del>•</del> 0        | сновной    | слой         |           |              |      |  |  |
|     |                       | Режим р    | асположения  | Нижни     | ий слой      | •    |  |  |
| •   | Пове                  | дение      |              |           |              |      |  |  |
|     | Новы                  | й слой     |              |           | +            |      |  |  |
| •   | Свойс                 | тва слоя   |              | Ma Ma     | apContro     | əl • |  |  |
|     | B                     | идимость с | лоя          |           | $\checkmark$ |      |  |  |
|     | Д                     | ействие    |              | X         |              |      |  |  |
|     | ▼ B                   | нешний в   | ид           |           |              |      |  |  |
|     | •                     | Зоны ра    | скраски      | Poccus    | a - Pecny    | / •  |  |  |
|     |                       | ► Сти      | ль границ    |           | _            |      |  |  |
|     | <del>т</del> Ис       | точник да  | анных        | III Ta    | аблица       | •    |  |  |
|     | •                     | Таблица    |              | Table 1   | .: Прода     | a •  |  |  |
|     |                       | Вспл       | ывающая по   |           | $\checkmark$ |      |  |  |
|     |                       | 🔻 Алго     | ритм раскра  | Линей     | ный          | •    |  |  |
|     |                       | V          | 1сточник алг | # cy      | мма          | •    |  |  |
|     |                       | l.         | 1сточник зон | 7 0       | бласть       |      |  |  |
|     |                       | <b>→</b> L | Цвет         |           | Поль         | •    |  |  |
|     |                       |            | Минималь     |           | 210          |      |  |  |
|     |                       |            | Максимал     |           | 50           |      |  |  |

Отличительной особенностью данного слоя является то, что регионы закрашивания:: районы-области-округа-страны не привязываются к координатам, но они должны быть в БД в строгом соответствии с тем, как они названы в OpenStreetMap. К примеру список областей РФ можно найти в Википедии.

Таблица с данными для регионов должна включать в себя список регионов (зон) и цифры, которые надо показать на карте.

В остальном настройка также проста. Без программирования, в инспекторе объектов.

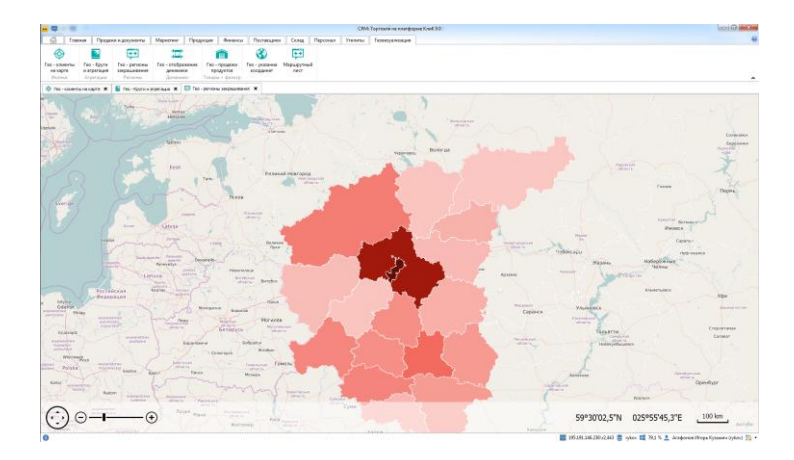

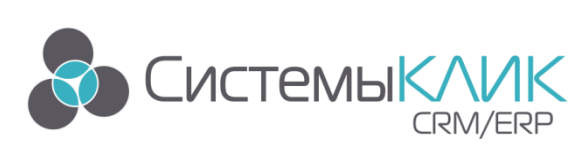

## Отображение на карте динамики (стрелки вверх и вниз)

| Инспект | тор  |                            |                                           |               | <b>д</b> )    |  |  |  |  |  |
|---------|------|----------------------------|-------------------------------------------|---------------|---------------|--|--|--|--|--|
| - Пр    | ивя  | зка                        |                                           |               |               |  |  |  |  |  |
|         | Выр  | равнивание                 |                                           | Юносицее      | -             |  |  |  |  |  |
|         | Вер  | x                          |                                           | $\checkmark$  |               |  |  |  |  |  |
|         | Лев  | 30                         | Право                                     | $\checkmark$  | $\checkmark$  |  |  |  |  |  |
|         | Низ  |                            |                                           | $\checkmark$  |               |  |  |  |  |  |
| •       | От   | ступы                      |                                           |               |               |  |  |  |  |  |
| - 🖓     | Кар  | та                         |                                           |               |               |  |  |  |  |  |
| -       | Вн   | Знешний вид                |                                           |               |               |  |  |  |  |  |
|         |      | Масштаб                    | 4 ▼ ‡                                     |               |               |  |  |  |  |  |
|         | -    | Центр                      |                                           |               | ·             |  |  |  |  |  |
|         |      | • Коорд                    | инаты                                     |               |               |  |  |  |  |  |
|         |      | Дол                        | гота                                      | 70            | æ             |  |  |  |  |  |
|         |      | Illur                      | 0073                                      | 60            | æ             |  |  |  |  |  |
|         |      | Стория                     |                                           |               |               |  |  |  |  |  |
|         |      | Области                    | - หองน้                                   |               |               |  |  |  |  |  |
|         |      | Foreir                     | у краи                                    |               |               |  |  |  |  |  |
|         | -    | Напитания                  |                                           |               |               |  |  |  |  |  |
|         | Ľ.   | Рисстр                     | пая папель                                | 90            | -             |  |  |  |  |  |
|         | -    | DBICOTA                    |                                           | 00            |               |  |  |  |  |  |
|         |      | Прокрут                    | гка                                       | V V           |               |  |  |  |  |  |
|         | -    | Масшта                     | рирование                                 | V V           |               |  |  |  |  |  |
|         |      | Коорди                     | инаты                                     |               |               |  |  |  |  |  |
|         |      | Шкала н                    | километров                                |               |               |  |  |  |  |  |
|         |      | Шкала м                    | иль                                       |               |               |  |  |  |  |  |
|         | •    | Основной                   | слой                                      |               |               |  |  |  |  |  |
|         |      | Режим р                    | асположения                               | Нижний слой   |               |  |  |  |  |  |
| •       | По   | Поведение                  |                                           |               |               |  |  |  |  |  |
|         | HOE  | зый слой                   |                                           | +             |               |  |  |  |  |  |
| •       | Сво  | ойства слоя                |                                           | MapContro     | i 🔻           |  |  |  |  |  |
|         |      | Видимость о                | лоя                                       | $\checkmark$  |               |  |  |  |  |  |
|         |      | Действие                   |                                           | X             |               |  |  |  |  |  |
|         | •    | Внешний в                  | ид                                        |               |               |  |  |  |  |  |
|         |      | <ul> <li>Цвет и</li> </ul> | конок                                     |               |               |  |  |  |  |  |
|         | •    | Источник да                | анных                                     | 🎹 Таблица     | -             |  |  |  |  |  |
|         |      | 🔻 Таблица                  | L. C. C. C. C. C. C. C. C. C. C. C. C. C. | Table1:Динам  | 1 <b>-</b>    |  |  |  |  |  |
|         |      | Исто                       | чник долготы                              | # Долгота     | -             |  |  |  |  |  |
|         |      | Исто                       | чник широты                               | # Широта      | -             |  |  |  |  |  |
|         |      | + Вспл                     | ывающая по                                | $\checkmark$  |               |  |  |  |  |  |
|         |      | ٦                          | Гип подсказки                             | Расширенная   | a 🔻           |  |  |  |  |  |
|         |      | Исто                       | чник надписей                             | <нет>         | •             |  |  |  |  |  |
|         |      | 👻 Алго                     | ритм сравне                               | Два значения  | •             |  |  |  |  |  |
|         |      | 1                          | Асточник алг                              | # I кв 2015   | -             |  |  |  |  |  |
|         |      | 1                          | Источник алг                              | # I кв 2016   | •             |  |  |  |  |  |
|         |      | F                          | ежим вычис                                | От значения 1 | •             |  |  |  |  |  |
| ۶ı      | 1нсп | ектор 🗐                    | Структура                                 |               |               |  |  |  |  |  |
|         |      | <del></del>                | <u> </u>                                  | <u> </u>      | <u>//////</u> |  |  |  |  |  |

Особенность данного слоя в том, что можно сравнивать значения между собой, от среднего и от порогового, задаваемого вручную. В этом слое надо указывать долготу и широту. Это могут быть ваши филиалы и у них координаты, могут быть торговые точки/комплексы. Без разницы в рамках города или страны.

На карту подаются данные из таблицы, дальше в инспекторе выбирается настройка. Если значение больше сравнения или от среднего, или от порогового, на карте рисуется стрелочка вверх. И наоборот.

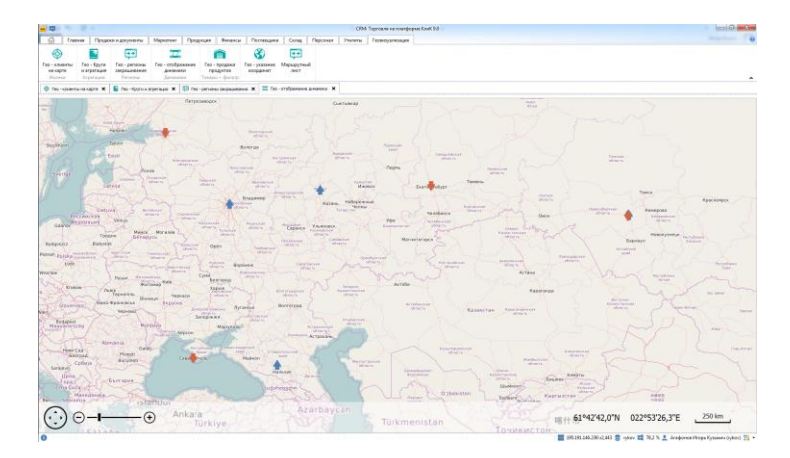

пятница, 9 сентября 2016 г.